CAN-Bus 通信产品

Data Sheet

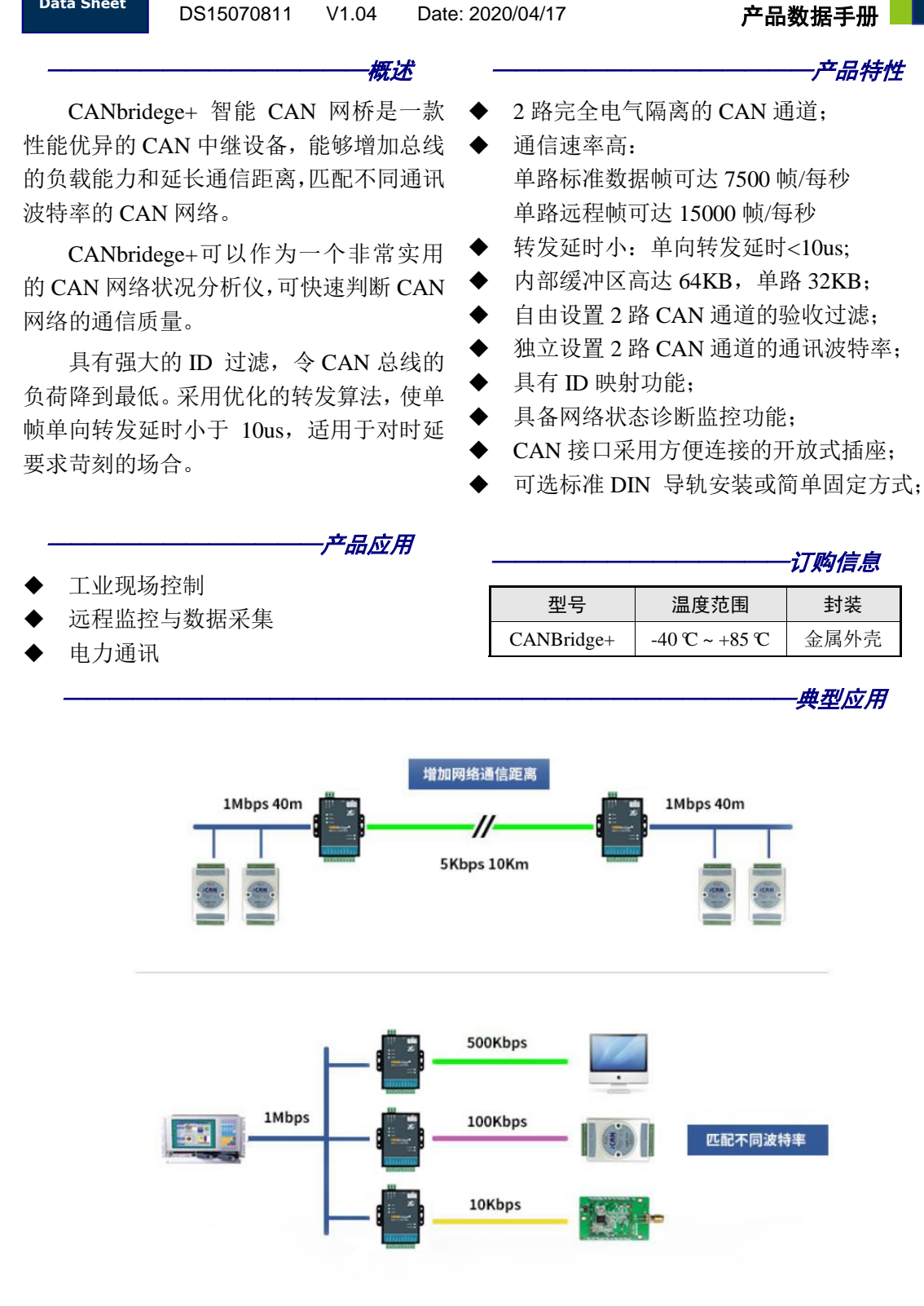

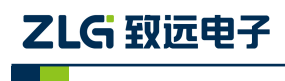

CAN-bus 通讯产品

### 修订历史

| 版本     | 日期         | 原因                          |  |
|--------|------------|-----------------------------|--|
| V1.00  | 2015/05/07 | 创建文档                        |  |
| V1.01  | 2017/08/09 | 增加尺寸图以及更改公司名称,销售与服务网络       |  |
| V1 02  | 2010/02/19 | 更新文档页眉页脚、"销售与服务网络"内容和新增"免责声 |  |
| V 1.02 | 2019/03/18 | 明"内容                        |  |
| V1.03  | 2020/02/17 | 更新宣传图                       |  |
| V1.04  | 2020/04/17 | 更新宣传图                       |  |

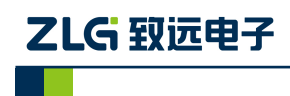

CAN-bus 通讯产品

| 日录 | 目录 |  |
|----|----|--|
|----|----|--|

| 1. | 功能  | 简介    |          | .1 |
|----|-----|-------|----------|----|
| 2. | 技术  | 指标    |          | .2 |
| 3. | 电气  | 参数    |          | .3 |
| 4. | 引脚  | 连接    |          | .4 |
| 5. | 出厂  | 设置    |          | .6 |
| 6. | 配置  | 与操作   |          | .7 |
|    | 6.1 | 驱     | 动安装      | .7 |
|    | 6.2 | 参     | 数配置      | .9 |
|    |     | 6.2.1 | 基本设置     | 10 |
|    |     | 6.2.2 | 验收滤波设置   | 12 |
|    |     | 6.2.3 | 帧映射设置    | 14 |
|    | 6.3 | 容     | 错 CAN 功能 | 15 |
| 7. | 产品  | 安装尺   | <u> </u> | 16 |
| 8. | 免责  | 声明    |          | 17 |

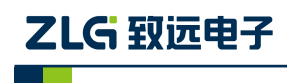

## 1. 功能简介

CANbridege+ 智能 CAN 网桥是一款性能优异的 CAN 中继设备,能够增加总线的负载 能力和延长通信距离,匹配不同通讯波特率的 CAN 网络。

CANbridege+可以作为一个非常实用的 CAN 网络状况分析仪,可快速判断 CAN 网络的 通信质量。

具有强大的 ID 过滤功能,令 CAN 总线的负荷降到最低。采用优化的转发算法,使单帧单向转发延时小于 10us,适用于对时延要求苛刻的场合。

具有 ID 映射功能,单路可设置最大 64 条 ID 映射。在某些特殊场合,需要把相应的 ID 转换成其他 ID,利用 ID 映射功能可方便设置需要转换的 ID。

CANbridege+ 智能 CAN 网桥采用 32 位 ARM 处理器,系统时钟高达 120MHz;数据 缓冲区高达 64KB,保证了在高速大流量情况下不丢帧;采用优化的转发算法,使数据转发 延时小,转发效率高。

CAN2 通道支持容错 CAN 和高速 CAN 的切换。两种功能的切换通过开关"CAN2 Config"实现,切换后需要重新上电才能生效。

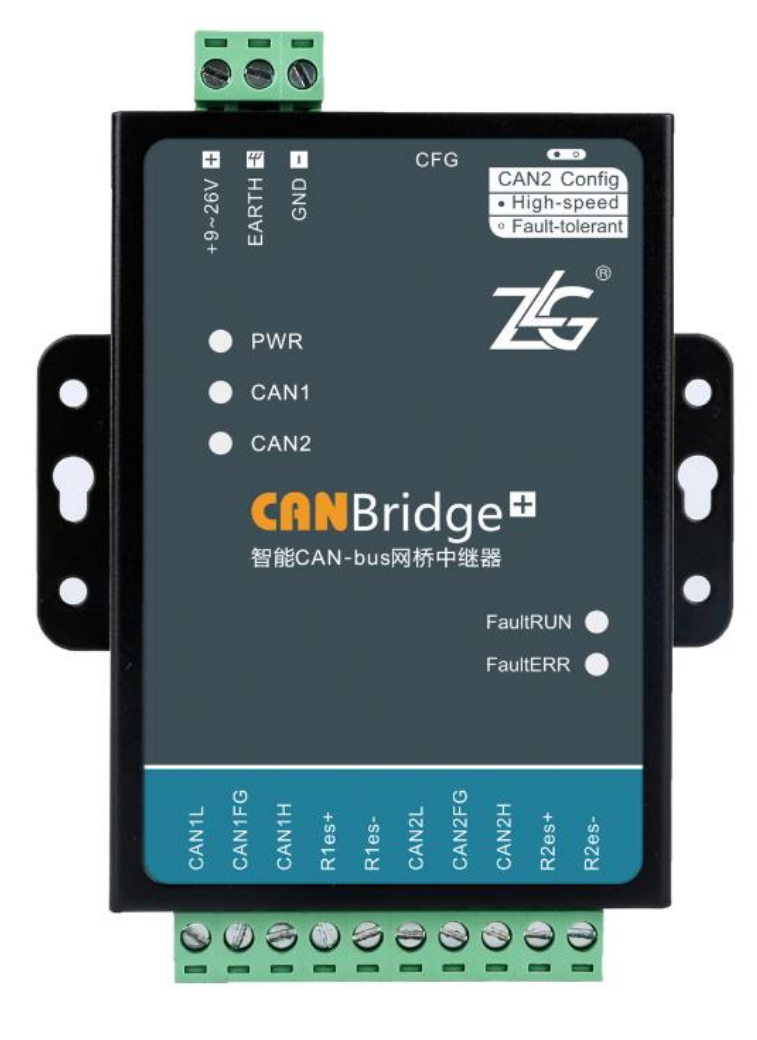

图 1.1 产品图片

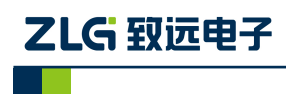

# 2. 技术指标

| 技术指标           |      | 典型值         | 最大值                 |
|----------------|------|-------------|---------------------|
| 波特率            |      | 5Kbps~1Mbps | 1Mbps               |
| 转发速率           | 单向转发 | 7500 帧/秒    | 8000 帧/秒            |
| (标准数据帧, 1Mpbs) | 双向转发 | 4500        | 5000                |
| 总线利用           | 月率   | 80%         | 95%                 |
| 转发延时           |      | 10us(单向)    | 100us(1Mbps 高速双向对发) |
| 最大节点数          |      | 110         |                     |

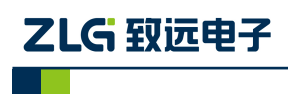

# 3. 电气参数

除非特别说明,下表所列参数是指 Tamb=25℃时的值。

| 参数名称 | 典型值              | 备注 |
|------|------------------|----|
| 电源电压 | +9~26V           |    |
| 工作电流 | 150 mA(+9V 供电电压) |    |
| 静电等级 | 8KV(接触)/15KV(空气) |    |
| 温度范围 | -40~+85℃         |    |

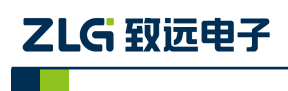

CANBridge+ CAN-bus 通讯产品

# 4. 引脚连接

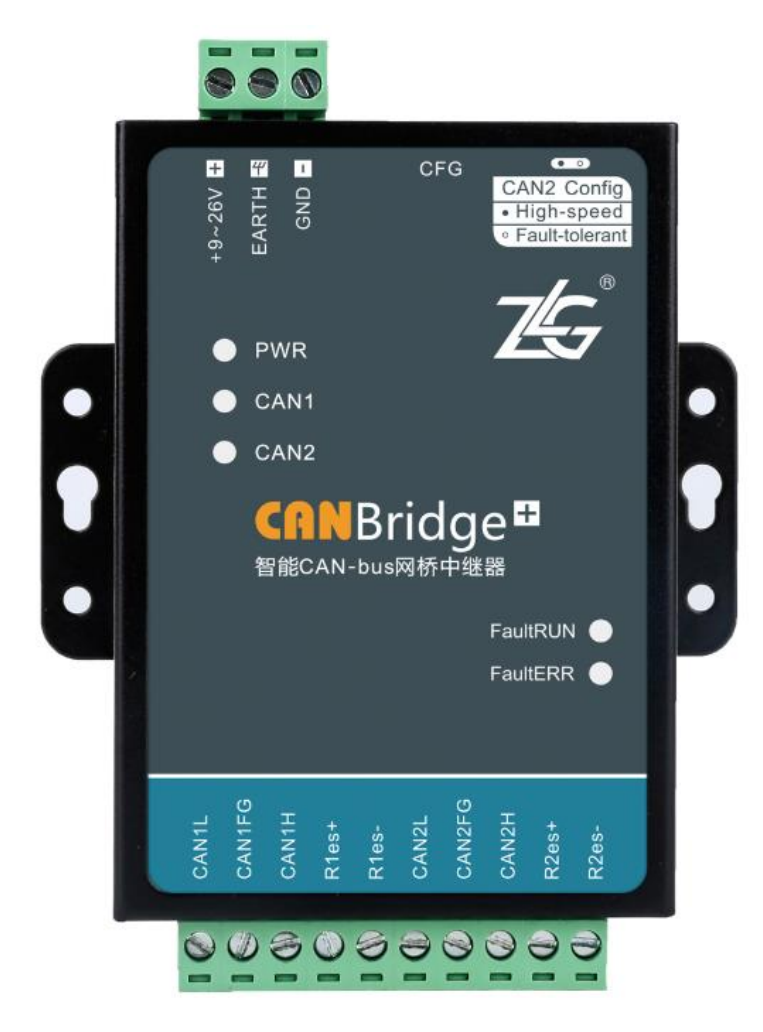

外接接口定义如表 4.1 所示:

表 4.1 接口定义

| 接口     | 标号     | 说明           | 备注                |  |
|--------|--------|--------------|-------------------|--|
|        | CAN1L  | CAN1L        |                   |  |
|        | CAN1FG | CAN1 屏蔽层     |                   |  |
|        | CAN1H  | CAN1H        |                   |  |
|        | R1es+  | CAN1 终端电阻短接端 | <b>由罢 120</b> 0 效 |  |
| CAN 按口 | R1es-  | CAN1 终端电阻短接端 | 內直120℃终端电阻        |  |
| CAN 按口 | CAN2L  | CAN2L        |                   |  |
|        | CAN2FG | CAN2 屏蔽层     |                   |  |
|        | CAN2H  | CAN2H        |                   |  |
|        | R2es+  | CAN2 终端电阻短接端 | 内置 120Ω 电阻        |  |
|        | R2es-  | CAN2 终端电阻短接端 | 内置 120Ω 电阻        |  |
|        | +9~26V | 电源正极         | 电源电压范围为+9~26V     |  |
| 电源接口   | EARTH  | 外壳地          |                   |  |
|        | GND    | 电源负极         |                   |  |

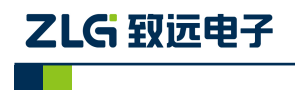

### 指示灯状态说明如表 4.2:

#### 表 4.2 指示灯状态说明

| 指示灯  | 状态    | 含义            |
|------|-------|---------------|
| DWD  | 亮(红色) | 电源正常          |
| F WK | 灭     | 电源异常          |
|      | 蓝色常亮  | 该通道处于接收状态或者空闲 |
| CAN  | 蓝色闪烁  | 该通道正在发送数据     |
| CANX | 红色闪烁  | 该通道发生总线错误     |
|      | 熄灭    | 处于配置状态        |

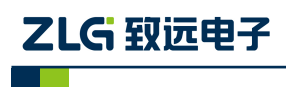

# 5. 出厂设置

| 开关  | 状态               | 说明                    | 默认参数                       | 出厂设置         |
|-----|------------------|-----------------------|----------------------------|--------------|
| S1  | "High-speed"     | CAN2 设为高速 CAN         | CAN1、CAN2 波特率<br>设为 1Mbps  | "High-speed" |
|     | "Fault-tolerant" | CAN2 设为容错 CAN         | CAN1、CAN2 波特率<br>为 125Kbps |              |
| *S2 | "560"            | 容错 CAN 终端电阻设为<br>560  |                            | "560"        |
|     | "5.6K"           | 容错 CAN 终端电阻设为<br>5.6K |                            | _            |

注: CAN1 只支持高速 CAN, CAN2 切换为容错 CAN 开关 S2 才生效

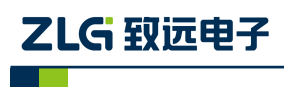

CANBridge+ CAN-bus 通讯产品

# 6. 配置与操作

#### 6.1 驱动安装

通过 Mini-USB 线连接 PC,在 PC 端会提示发现新硬件,自动弹出硬件向导窗口,选择 "从列表或指定位置安装",选择 USB 驱动所在的目录,选中 "zyUSBDrv\_v1.3" 文件夹, 驱动两种可选,32 位系统请选择 "xp-vista",win7 系统包括 64 位系统请选择 "win7"。点击下一步,驱动自动安装,安装完成后可在设备管理器中查找新加入的设备。

|          | SB Device     SB Device     O □ □ 08:*                                                                                                    |
|----------|----------------------------------------------------------------------------------------------------|
|          | 发现新硬件 ×     ZLG CANBridget     Control = ■     Control = ■     Contr |
| 找到新的硬件向导 |                                                                                                    |
|          | 欢迎使用找到新硬件向导                                                                                                    |
|          | 这个向导帮助您安装软件:                                                                                                    |
|          | ZLG CANBridge+                                                                                                    |
|          | 如果您的硬件带有安装 CD 或软盘,请现在将<br>其插入。                                                                                                    |
|          | 您期望向导做什么?                                                                                                    |
|          |                                                                                                    |
|          | <ul> <li>○ 日本シスペポパトの日本アセン</li> <li>○ 从初表或指定位置安装(高级1(S))</li> </ul>                                                                                                    |
|          |                                                                                                    |
|          | 要继续,请单击"下一步"。                                                                                                    |
|          | < 上一步 (B) 下一步 (B) > 取消                                                                                                    |

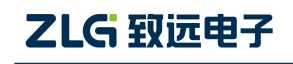

CANBridge+

CAN-bus 通讯产品

| 我到剩的使什麼寺                                                                                                    |   |
|----------------------------------------------------------------------------------------------------|---|
| 请选择您的搜索和安装选项。                                                                                                    |   |
| <ul> <li>● 在这些位置上搜索最佳驱动程序(S)。</li> <li>使用下列的复选框限制或扩展默认搜索,包括本机路径和可移动媒体。会安装找到的最佳驱动程序。</li> <li>■ 搜索可移动媒体(软盘、CD-ROM)(M)</li> <li>● 在搜索中包括这个位置(D):</li> <li>图:\zyUSBDrv_v1.3\xp=vista</li> <li>● 不要搜索。我要自己选择要安装的驱动程序(D)。</li> <li>选择这个选项以便从列表中选择设备驱动程序。Windows 不能保证您所选择的驱动程序与您的硬件最匹配。</li> </ul> |   |
| < 上→步 (2) > 取消                                                                                                    |   |
| 长列来的商社会员                                                                                                    |   |
| 2231到154LL14-                                                                                                    |   |
| 內导正在安装软件,请稍候                                                                                                    | Þ |
| <b>向导正在安装软件,请稍候</b>                                                                                                    | 2 |
| <b>DEBUGHPHAGE</b><br><b>向导正在安装软件,请稍候</b>                                                                                                    |   |

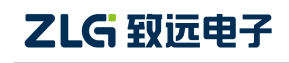

CAN-bus 通讯产品

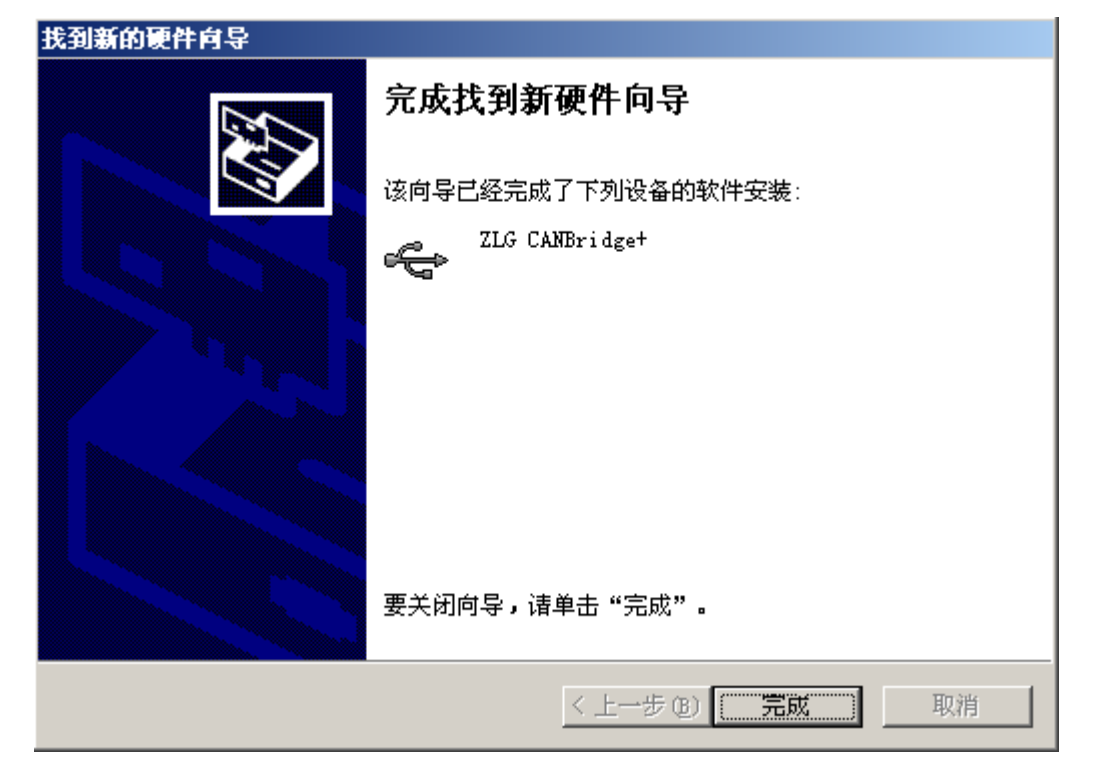

| 🚨 设备管理器                                                           |  |
|-------------------------------------------------------------------|--|
| 文件 (E) 操作 (A) 查看 (V) 帮助 (H)                                       |  |
|                                                                   |  |
| □ □ □ 2 监视器                                                       |  |
| □···◎> 键盘                                                         |  |
| ┃ 由 ❷ 声音、视频和游戏控制器                                                 |  |
| □ ഈ 😳 鼠标和其它指针设备                                                   |  |
| 📔 🔄 😋 通用串行总线控制器                                                   |  |
| 🔤 🛱 Intel(R) N10/ICH7 Family USB Universal Host Controller - 27C8 |  |
| 🛶 🕰 Intel(R) N10/ICH7 Family USB Universal Host Controller - 27C9 |  |
| 🛶 🕰 Intel(R) N10/ICH7 Family USB Universal Host Controller - 27CA |  |
| 🕰 Intel(R) N10/ICH7 Family USB Universal Host Controller - 27CB   |  |
| 🛶 🕰 Intel(R) N10/ICH7 Family USB2 Enhanced Host Controller - 27CC |  |
| USB Root Hub                                                      |  |
| USB Root Hub                                                      |  |
| USB Root Hub                                                      |  |
| USB Root Hub                                                      |  |
| USB Root Hub                                                      |  |
| ZLG CANBridge+                                                    |  |
|                                                                   |  |
| 📗 🗄 🗤 🖳 系统设备                                                      |  |
|                                                                   |  |
|                                                                   |  |
|                                                                   |  |

## 6.2 参数配置

打开 CANCfg 软件,设备类型选择 CANBridge+,选择"基本信息"标签卡,如所示:

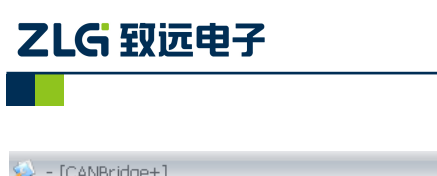

CAN-bus 通讯产品

| 🕪 - [CANBridge+]       | -                              | = X   |
|------------------------|--------------------------------|-------|
|                        |                                | _ 8 × |
| 设备类型 무 🗙 💭 CANBridge + |                                | 4 Þ 🗙 |
| CAN-Hub Configuration  |                                |       |
| CANhub-AS4             |                                |       |
| CANhub-AF1S1 基本信息 滤波设  | 置 ID映射 产品介绍                    | _     |
| CANBridge              |                                |       |
| CANBridget             | CAN1出错警告值: 60                  |       |
|                        | CAN2出错警告值: 60                  |       |
|                        | CAN1波特率: 00160005(BPS_1000K) - | =     |
|                        | CAN2波特率: 00160005(BPS_1000K) < |       |
| CAN1                   | 发送优先级方式:BY FIFO                |       |
| CAN2                   | 发送优先级方式: BY FIFO ~             |       |
|                        | CAN1状态寄存器:                     |       |
| TCS RS                 |                                |       |
|                        | CAN2状态寄存器:                     |       |
| TCS RS                 |                                |       |
|                        | 自动获取状态停止获取状态                   |       |
|                        | 获取版本号 读取配置 提交                  |       |
|                        |                                | •     |

#### 图 6.1 配置界面

#### 6.2.1 基本设置

● 波特率的设置

CANCfg 软件内置了常用的波特率,一般情况下只需点击下拉菜单,选择对应的波特率即可,波特率对应的数值既 CANxBTR 寄存器的值,如图 6.2:

| CAN1波特率: | 00160005(BPS_1000K)                      |
|----------|------------------------------------------|
|          | OOFFO1DF(BPS_5K)                         |
| CAN2波特率: | 00FF0077(BPS_20K)                        |
| 送优先级方式:  | 002F003B(BPS_50K)<br>001B0027(BPS_100K)  |
|          | 002F0017(BPS_125K)<br>002F000B(BPS_250K) |
| 这送优先级方式: | 002F0005(BPS_500K)                       |
| N1状态寄存器: | 00160005(BPS_1000K)                      |

图 6.2 波特率设置

CAN-bus 通讯产品

若菜单中没有所需的波特率,可通过设置 CANxBTR 寄存器实现, CANxBTR 寄存器结构如表 6.1:

#### 表 6.1

| BIT    | 31:24 | 23  | 22:20 | 19:16 | 15:14 | 13:10 | 9:0 |
|--------|-------|-----|-------|-------|-------|-------|-----|
| Symbol | -     | SAM | TSG2  | TSG1  | SJW   | -     | BRP |

SAM:采样次数设置,置0时,总线被采样1次,一般用于波特率大于100K的场合;置1时,总线被采样3次,一般用于波特率小于100K的场合。

SJW: 同步跳转宽度,定义了在每位中可以延长或缩短多少个 CAN 时钟单元的上限, 既设置不同波特率间的容差值,跳转的时间宽度 t<sub>sjw</sub>=t<sub>scl</sub>\*(SJW+1), t<sub>scl</sub>为 CAN 系统时钟。

SAM 和 SJW 建议设置为默认值 0, 若有特殊需求应经过现场测试验证。

CAN 波特率计算公式:

ZLG 致远电子

Baud=pclk/((3+TESG1+TESG2)\*(BRP+1)), 其中 pclk 为 APB 时钟频率, 在 CANBridge+ 中, pclk 固定为 60Mhz, 采样点由 TESG1 和 TESG2 决定, 一般 TESG1/(TESG1+TESG2) ≈ 85%左右为宜。

例如波特率需设置为 33.33K,则(3+TESG1+TESG2)\*(BRP+1)=60000\*3/100=1800,推荐 值 TESG1=15, TESG2=2,采样点为 88.2%,BRP=89;对应的 CANxBTR 寄存器值为 0x002F0059,输入文本框内点击提交即可。

● 出错警告值设定

出错警告值的设定主要功能是决定内部 CAN 控制器何时转换状态,一般建议用户使用 默认值。

● 发送模式设定

网桥有两种发送模式,FIFO 方式和 ID 方式。FIFO 方式是按照数据的先后时间顺序发送,先收到的数据先发送; ID 方式则是按照接收到的 CAN 帧的 ID 优先级进行发送。由于 网桥采用单个发送缓冲器进行数据发送,所以两种发送方式是一样的。

● 网络状态指示

网络状态指示可以简单判断配置的波特在网络上的适应情况, 配置软件上显示了设备内部寄存器的状态值, 如图 6.3 所示。

| TCS RS TS ES | BS | R×ERR 0 | TXERR 0 |
|--------------|----|---------|---------|
| CAN2状态寄存器:   |    |         |         |
| TCS RS TS ES | BS | RXERR 0 | TXERR 0 |
|              | 自动 | 获取状态    | 停止获取状态  |

图 6.3 网络状态指示

CAN-bus 通讯产品

状态指示灯上表示的含义如表 6.2 所列。

| 名称  | 颜色 | 说明                |
|-----|----|-------------------|
| TSC |    | 上次发送每没完成          |
| 150 |    | 上次发送已经成功执行        |
| DC  |    | 接收空闲              |
| KS  |    | 正在接收              |
| TS  |    | 发送空闲              |
| 15  |    | 正在发送              |
| ES  |    | 接收/发送错误计数在出错警告值以下 |
| ES  |    | 接收/发送错误计数超过出错警告值  |
| DC  |    | 当前接收/发送没有出现错误     |
| 53  |    | 当前接收/发送出现错误       |

表 6.2 状态指示灯说明

除了状态指示功能外, CANbridge+的 RXERR 和 TXERR 数值直接反映了总线的通畅情况, RXERR 表示接受错误计数。当错误值达到 128 时,总线几乎已经瘫痪。当出现错误值较高的情况(40 以上),表示总线的通信出现比较严重的阻塞,此时就有必要调整网桥的波特率值或者增加网桥数量。当总线通信良好时,错误计数一般都能维持在 0。TXERR 的指示值与 RXERR 类似。

#### 6.2.2 验收滤波设置

CANbridge+智能网桥具有硬件执行验收过滤的能力,这样能够最大程度上减小自网络的网络负载。验收滤波器的设置非常简单,只需打开"滤波设置"选项卡,在"使能滤波"选项前打钩使能验收滤波功能,CANbridge+为验收过滤配置保留的存储空间为 2KB,各种 ID 资源所占用的存储空间不能超过这个值。各种 ID 类型占用的资源和数量如表 6.3 所列:

| ID 类型    | 占用资源(Byte) |
|----------|------------|
| 独立标准 ID  | 2          |
| 独立扩展 ID  | 4          |
| 标准 ID 范围 | 4          |
| 扩展 ID 范围 | 8          |

表 6.3 各类型验收过滤 ID 占用资源

● 独立 ID 设置

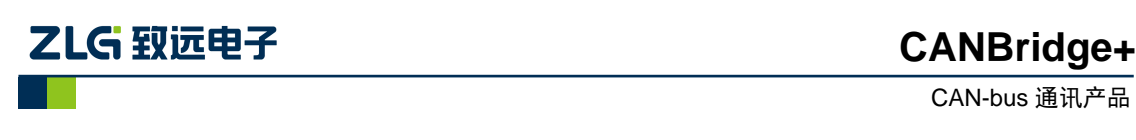

独立 ID 设置是针对离散的 ID 验收过滤,例如为 CAN1 通道设定了 0x123,0xAA,0xBB 独立 ID 后,就只能收到帧 ID 为 0x123,0xaa,0xbb 的 CAN 帧。

独立 ID 验收过滤设置如图 6.5 所示。

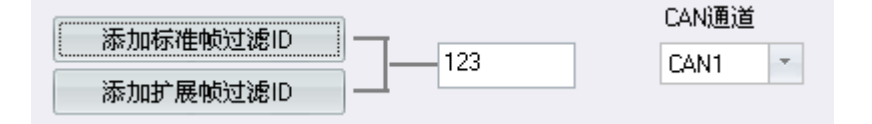

图 6.4 独立 ID 验收过滤设置

标准帧的 ID 范围是 0x00~0x7ff, 扩展帧为 0x00~0x1fffffff, 超过此范围软件会去掉超出 部分,点击左侧按钮选择添加的 ID 类型。注意不能重复添加同一 ID,否则软件会报错。设 置好的 ID 会列出在下面的列表中,如图 6.5 所示。

| 控制               | 类型        | 值        |
|------------------|-----------|----------|
| CAN1             | 标准帧验收过滤ID | 0x123    |
|                  |           |          |
|                  |           |          |
|                  |           |          |
|                  |           |          |
|                  |           |          |
|                  |           |          |
|                  |           |          |
|                  |           |          |
|                  |           |          |
|                  |           |          |
|                  |           |          |
|                  |           |          |
|                  |           |          |
|                  |           |          |
|                  |           |          |
|                  |           |          |
| AL <del>OR</del> | 除         | 读取    提交 |

图 6.5 设置好的验收 ID 列表

在列表中可以删除不想使用的 ID,在实际使用中,可以先读取原来的验收过滤配置, 在列表中删除或者添加新的验收过滤 ID,重新下载到设备中即可。

● 范围 ID 设置

范围 ID 接收过滤设置与独立 ID 的设置方法类似,但是必须注意的是,设置的上限不能小于下限,同时设置的范围值不能重复。如图 6.6 所示。

|                           |                                           | CAN-bus                       | 通讯 |
|---------------------------|-------------------------------------------|-------------------------------|----|
| [本信息<br>  ▼ 使能            |                                           | 按Hey格式输入数据                    |    |
|                           | 添加标准帧范围 添加扩展帧范围 添加扩展帧范围 添加标准帧ID           | 「AN 通道<br>                    |    |
| <u>控制</u><br>CAN1<br>CAN1 | 添加扩展帧ID<br>类型<br>标准帧验收过滤ID<br>标准帧验收过滤ID范围 | <u>值</u><br>0x123<br>0x1-0xAA |    |
|                           |                                           |                               |    |
|                           |                                           |                               |    |
| 同<br>同                    | 除     清空       入     号出                   | 读取    应用                      |    |

图 6.6 添加组验收过滤 ID

若需要取消滤波设置或者重新设置,只需取消选中"使能滤波"勾选框,然后提交即可。 在操作过程中建议每次提交完都进行读取操作,确保滤波设置正确无误。

#### 6.2.3 帧映射设置

ZLG 致远电子

CANbridge+智能 CAN 网桥具有帧映射功能,在某些特殊的应用场合需要把接收到的帧 转换为其他的帧 ID 转发出去,而且数据也支持映射,根据配置将帧的数据映射进行映射。 通过帧映射表,可以方便地设置需要转换的帧映射参数。设置界面如图 6.7 所示。

通过通道选择是设置 CAN1 还是 CAN2。如果只需要进行 ID 映射,则数据转换处不填数据,让其为 NULL,如序号 0 的映射项所示。如果需要进行数据映射,则在数据转换处填写数据映射个规则,如映射项 1 所示,当 CAN1 接收到 ID 为 0x11 而且数据为 0x12 0x23 0x45 的标准帧时,会映射为 ID 为 0x22,数据为 0x78 0x90 的标准帧从 CAN2 转发出去。

在设置操作过程中建议每次提交完都进行读取操作,确保设置正确无误。ID 映射功能 通过软件实现,接收到的帧已经通过验收滤波器,当总线利用率较高,过多的 ID 映射会影 响转发效率,建议用户不要设置过多的 ID 映射。CANBridge+单路最大支持 64 条 ID 映射。

CAN-bus 通讯产品

| 添加标准帧映射 添加扩展帧映射 |                      |                   | ID                                           | 1                                | 到                                                           | f               |
|-----------------|----------------------|-------------------|----------------------------------------------|----------------------------------|-------------------------------------------------------------|-----------------|
| 汝据转换            | :                    |                   |                                              |                                  | CAN                                                         | 通道              |
| 11 11 11        | 11 11 11 11 11 11    | 到                 | FF FF FF FF FF FF                            | FF FF                            | CAI                                                         | N2 -            |
| 京号              | CAN                  | 类型                | ID映射                                         | 勬据                               | <b></b> 独射                                                  |                 |
| 0 1 2           | CAN1<br>CAN1<br>CAN2 | 标准帧<br>标准帧<br>扩展帧 | 0x123 -> 0x321<br>0x11 -> 0x22<br>0x1 -> 0xF | <nul<br>12 34<br/>11 11</nul<br> | L> -> <null:<br>56 -&gt; 78 90<br/>11 11 11 11 1</null:<br> | ><br>11 11 -> F |
| 刪除              |                      | 清空                | ]                                            | <b>j</b>                         | रम्प्र                                                      | 应用              |

#### 图 6.7 ID 映射表

#### 6.3 容错 CAN 功能

CAN2 支持容错 CAN 功能,上电时系统检测开关状态并进行切换,所以当需要在高速和容错 CAN 之间进行切换时必须重新上电。容错 CAN 的最高通信速率为 125Kbps,在使用过程中请注意波特率设置不要超过 125Kpbs,滤波操作等与高速 CAN 相同。

当 CAN2 切换为容错 CAN 时, CAN2FG 引脚为容错 CAN 的 CAN\_GND, 当需要用 到容错功能或者使用单线 CAN 时,则必须把容错 CAN 网络的 CAN\_GND 连接在一起。

容错CAN 的终端电阻通过内部开关S2 进行切换,在CANBridge+中可选的两种终端电 阻为560Ω 或5.6KΩ,可以用于5 个或者10 个节点以内的容错CAN 网络。

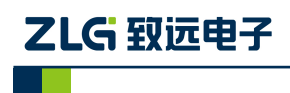

# 7. 产品安装尺寸

CANBridge+ 的尺寸是 66.2×95.1×25.9mm, 外壳带有固定孔。该设备的外观如图 7.1 所示。

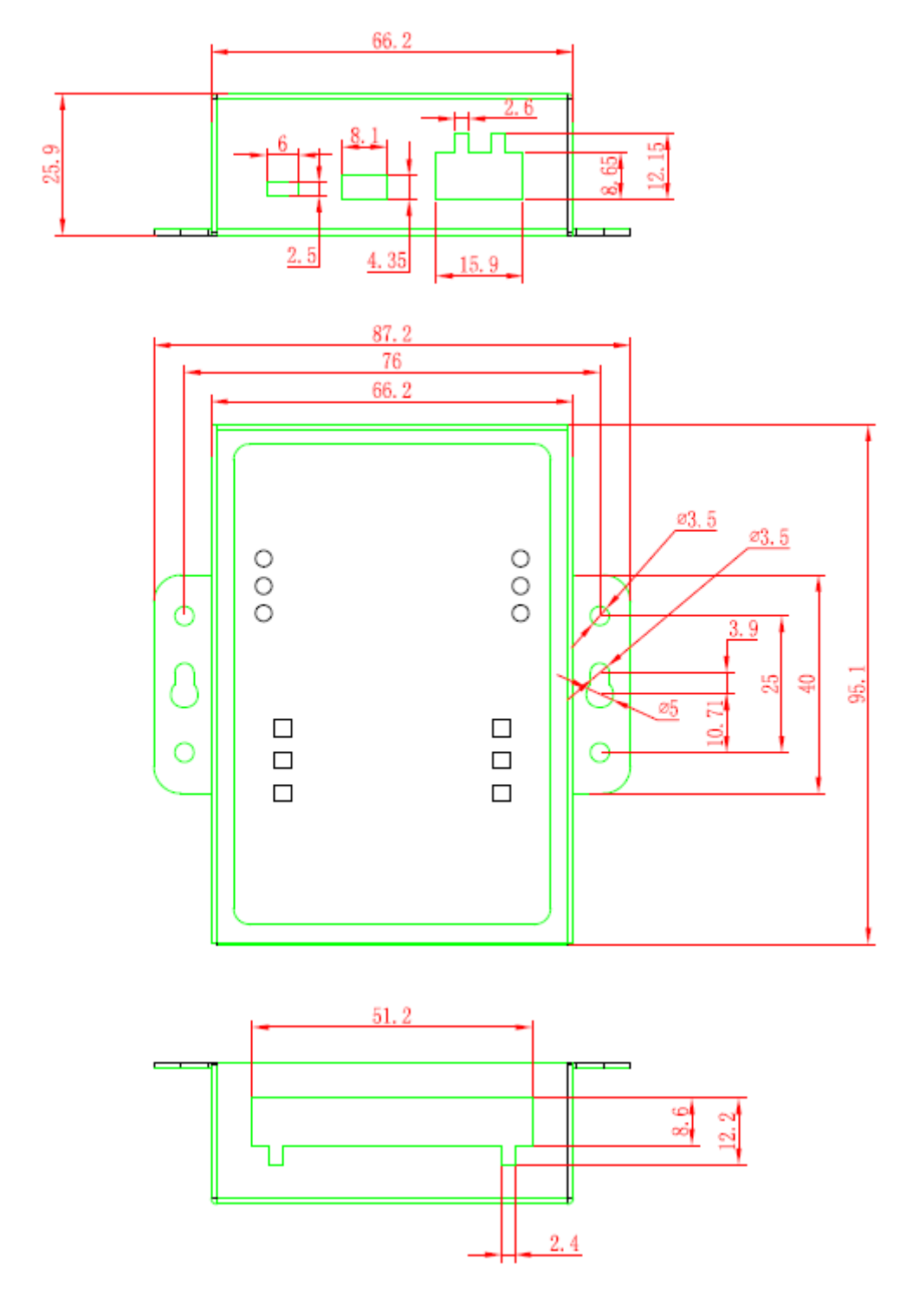

图 7.1 产品尺寸图

# 8. 免责声明

广州致远电子有限公司隶属于广州立功科技股份有限公司。本着为用户提供更好服务的 原则,广州致远电子有限公司(下称"致远电子")在本手册中将尽可能地为用户呈现详实、 准确的产品信息。但介于本手册的内容具有一定的时效性,致远电子不能完全保证该文档在 任何时段的时效性与适用性。致远电子有权在没有通知的情况下对本手册上的内容进行更 新,恕不另行通知。为了得到最新版本的信息,请尊敬的用户定时访问致远电子官方网站或 者与致远电子工作人员联系。感谢您的包容与支持!